## *Times* BUSINESS SERVICE

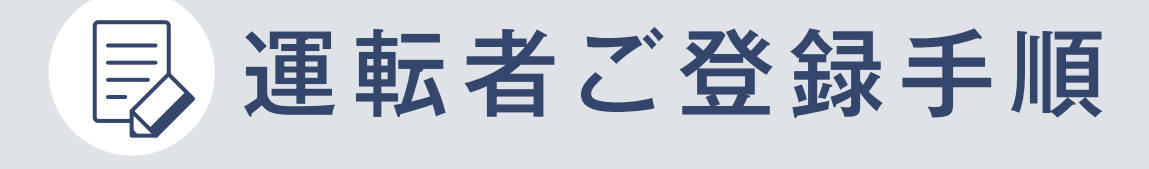

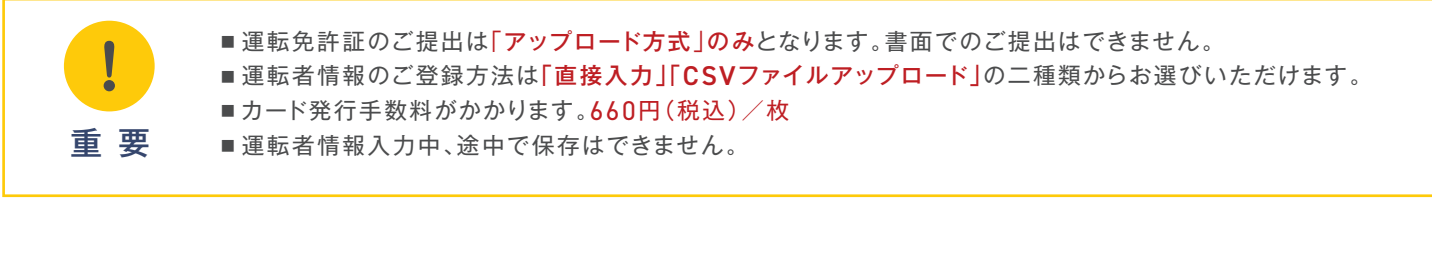

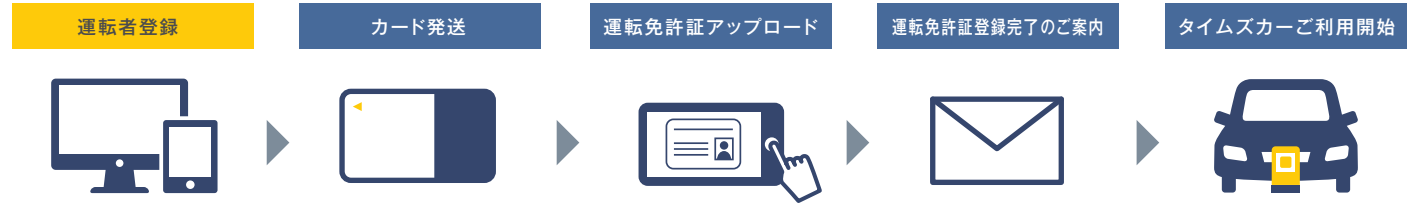

## <mark>STEP1 )</mark>ログイン

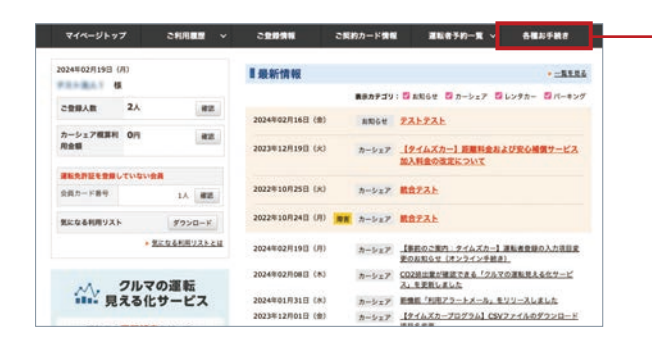

法人管理者専用マイページトップ画面「運転者登録の申込」を クリックします。 ▲ 各種お手続き ▶ カード発行(運転者登録) オンライン手続き

からも、お申し込み可能です。

## STEP2 登録方法の選択

| 運転者登録                                                    |                                   |                                           |  |  |  |  |
|----------------------------------------------------------|-----------------------------------|-------------------------------------------|--|--|--|--|
| ани-япосна                                               | 業新者集務のご入力<br>入力内容のご               | •82 ) •887                                |  |  |  |  |
| - ご契約情報                                                  |                                   |                                           |  |  |  |  |
| NIR200 (NIN#4)                                           | 491001                            |                                           |  |  |  |  |
| 8A8                                                      | Parasi.                           |                                           |  |  |  |  |
| 588                                                      |                                   |                                           |  |  |  |  |
| 職場での過称率など、実際の運転先許証と<br>異なるお名前にご登録できません。<br>※旧姓、ビジネスネームなど | : 携帯電話でご確認可能なメールアドレスを<br>ご入力ください。 | 運転者マイページの初回ログインに必要で<br>す。必ず彼えを取っておいてください。 |  |  |  |  |
| ■運転者登録方法<br>以下2種類の登録方法をご用意しています                          | r。いずれかの方法で運転者登録をお願いたしま            | 17,                                       |  |  |  |  |
| <b>建</b> 服入力                                             | <u>入力器員へ ▶</u>                    |                                           |  |  |  |  |
| C3V7747770-F                                             | CBVアップロードへ ・                      |                                           |  |  |  |  |
|                                                          |                                   |                                           |  |  |  |  |

契約先IDと部署名をご確認の上、運転者登録方法をどちらか お選びください。

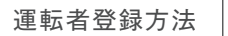

- 1 直接入力:10名様まで登録可能
- 2 CSVファイルアップロード:500名様まで登録可能

必須項目の運転者情報を入力します。 ※ご登録人数が多い場合は、運転者情報を予めご準備いただくとスムーズです。

①権限設定 ②氏名 ③フリガナ ④メールアドレス ⑤仮パスワード

| カ内容にエラーがる                                                                                                    | あった場合、                        | 次に進めません。                                                                                                    | ファイルを選択しアップロードしてください。                                                                                                    |
|----------------------------------------------------------------------------------------------------|-------------------------------|----------------------------------------------------------------------------------------------------|----------------------------------------------------------------------------------------------------|
| イベージトップ ご利用履業<br>運転者登録                                                                                                    | ご契約カード情                       | 相 こ登録情報の確認 各種お子紙き タイムズパーキングご利用屋壁                                                                                                    | マイページトップ こ利用屋型 こ契約カード情報 こ登録情報の確認 会種お手載き タイムズバーキン<br>運転者登録                                                                                                    |
| 詳細・規約のご確認                                                                                                    | ZLEAN                         | のご入力 入力内容のご確認 申込充了                                                                                                    | 日編・道的のご確定 <u> 画紙を気解のこ入力</u> 入力内容のご確定  申込気了                                                                                                    |
| ■運転者情報登録(通<br>*■■■ とまかれた後月日のずごんかく                                                                                                    | (接入力)                         |                                                                                                    | ■運転者情報登録(CSVファイルアップロード)<br>CSVファイルのアップロードで運転者情報のご登録ができます。                                                                                                    |
| 10日期後期設定<br>管理者策運転者は、マイベージにで<br>登録情報、当月根算利用金額、これ<br>ことができます。<br>運転者は、本人分のみ間覧できます                                                                                                    | ご登録運転者全員分の<br>用屋型などを開覧する<br>- | Фаце⊖пченице                                                                                                    | CSVファイルは専用シンフレートをご利用ください。<br>タウンロードできます。<br>タウンロード 種                                                                                                    |
| この注意していた。<br>「通知先許証書うに入力してください。<br>たたしな感染が大学はご利用いただけません<br>常用書字に変換の上、入力してください。何                                                                                                    | 07.<br>1 X - N                | 離【例:たいむず 名(例:大照                                                                                                    | Ⅱ一日回の問題編集期間せず、二日日から通道書簡単を入わしてください。<br>尚天振に0 (ぜこ) かく(通道)、書記述を「文字時)に実施のみ、入力してください。<br>尚未多シブレートはGSV形式で保存後にエクセル形式等で熱いた場合、入力内容が変わることがございますのでご注意くだ <mark>さい。</mark> |
| <b>第三日</b> 氏名フリガナ×18カナ                                                                                                    |                               | 株 冊:タイムズ & 冊:9日ウ                                                                                                    |                                                                                                    |
| Сол и - 6.7 / 1-2.3 с 64.8 му<br>- Алиниет с налинии - 6.7 к.2.4 м<br>- Линиет с налинии - 6.7 к.2.4 м<br>- Лини | <b>武</b> 尊                    | 一部であたの「使いれる threadcarg」<br>例: Immescarg@shuna threadcarg」<br>解認のため、有能入力してください。<br>素等単語のイームアドしたとして登録できるドメインについてはこれ点をでき取らください。<br>ホーカアドしたう をう。前がてかいすれたと支売ーまする後年、各様メールを改成されま<br>セルー<br>ドメイン加加型できた「いた」「いた」「いた」」<br>ドメイン加型で登録開発でいた。<br>ドメイン加型で登録開発でいた。<br>ドメイン加型で登録開発でいた。<br>ドメイン加型で登録開発でいた。<br>ドメイン加型で登録開発でいた。<br>「いた」の「いた」」                                                                                                    | CSVファイルアップロード     RRFップレートアップロード     RRFップレートアップロード     RRFップレートアップロード     RRFップレートアップロード     CONSTRUCT (CONSTRUCT)     RRFマンプレートアップロード     CONSTRUCT)        |
|                                                                                                    | אבאא                          | The Strengt System Strengt and<br>The Strengt System Strengt and<br>The Strengt System Strengt and<br>Strengt System Strengt System Strengt Strengt St                 | < 登録方法の選択に戻る                                                                                                    |
|                                                                                                    |                               | consistent and and an and a second and all the second second seco |                                                                                                    |

入力時の注意点

・運転免許証の表示通りにご入力ください。
 ・環境依存文字(高・崎など)はご利用になれません。
 ・必須項目が未入力の場合、直接入力、CSVファイルアップロード共にエラーとなります。

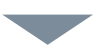

確認画面に入力内容が表示されます。「登録内容を確定して、申込みを完了する」をクリックします。

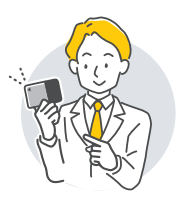

お申し込み後、1週間程度(土・日・休日・年末年始を除く)で、 連絡先ご担当者様あてにタイムズビジネスカードを発送いたします。

| ** #21 SD 488 #82 |          |       |               |       |  |
|-------------------|----------|-------|---------------|-------|--|
| - POT / INTE      |          |       |               |       |  |
| 契約先(2) (契約番号)     | 2001     |       |               |       |  |
| 請人名               | F21-81.1 |       |               |       |  |
| 10116             |          |       |               |       |  |
| 申込内容(1名)          |          |       |               |       |  |
| <b>4日日本</b>       | -        | 88    | 長名カナ          | itzm  |  |
|                   | -        | 10000 | Real Property | 10000 |  |

## 運転者情報の取消し

ご登録後、

法人管理者専用マイページトップ→申込内容の確認・取消をクリックします。 申込一覧画面にて【取消】ボタンが表示されているお申込みは取消しが 可能です。

※【取消】ボタンの表示がない場合は、弊社にて既にカード発送手続きが進んでいるため取消はでき ません。予めご了承ください。

ご注意

運転免許証の登録が完了するまで、カーシェアリングはご利用いただけません。 (タイムズパーキング利用料金決済サービスはご利用いただけます。)

タイムズビジネスカード到着後、運転者様ご自身で運転免許証画像のアップロードをお願いいたします。